MINISTÉRIO DA SAÚDE

# Passo a Passo do BPS

Cadastro de usuários pelo perfil "Responsável Instituição"

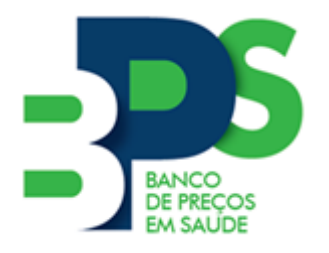

Banco de Preços em Saúde

Brasília - 2017

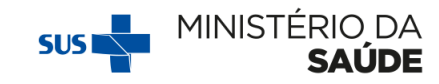

#### Sumário

| 1. | Introducão                                        | . 2 |
|----|---------------------------------------------------|-----|
|    |                                                   |     |
| 2. | Como cadastrar um novo usuário                    | . 2 |
|    |                                                   |     |
| 3. | Como bloquear um usuário                          | . 4 |
|    |                                                   |     |
| 4. | Como resetar (reconfigurar) a senha de um usuário | . 5 |

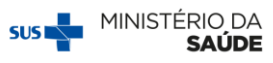

### 1. Introdução

Os usuários de acesso restrito do BPS podem ter dois perfis:

- (i) Responsável Instituição;
- (ii) Operador Instituição.

A única diferença entre os perfis encontra-se no fato de que o Responsável Instituição possui um *menu* a mais, que permite que ele cadastre novos usuários com o perfil de operador e permite bloquear usuários inativos ou que não atuem mais no BPS. O Responsável não precisa ser o(a) Prefeito(a) ou o(a) Secretário(a) de Saúde, esse perfil deve ser utilizado por uma pessoa que irá efetivamente utilizar o BPS e ficará responsável por cadastrar e bloquear outros operadores.

Assim, sempre que uma pessoa nova da instituição precisa utilizar o BPS, não será necessário preencher o formSUS e aguardar, basta pedir para que o Responsável faça o cadastro. O mesmo ocorre quando é preciso bloquear o acesso de um usuário que não irá mais utilizar o BPS, esse bloqueio também pode ser feito pelo usuário que possui o perfil de Responsável Instituição.

## Passo a passo

#### 2. Como cadastrar um novo usuário

1º Passo: Tenha as seguintes informações da documentação do usuário OI em mãos:

- Nome completo
- CPF
- Data de nascimento
- E-mail
- Telefone de contato na instituição

**Obs:** O e-mail cadastrado será o *login* para acessar o **BPS**. Não é possível realizar mais de um cadastro com o mesmo e-mail.

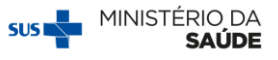

2º Passo: Acesse o sistema, selecione o *menu* "Usuário" e em seguida "Cadastro de usuário";

| BPS S                                                                                                    | 🚮 principal 🔀 sair                                            |
|----------------------------------------------------------------------------------------------------|---------------------------------------------------------------|
| Banco de Preços em Saúde                                                                                                    | BANCO DE PREÇOS EM SAÚDE - Responsável Instituição   V-2.0.12 |
| ITEM 🛩 FABRICANTES/FORNECEDORES 🚽 USUÁRIOS 🛩 REGISTRO DE COMIPRAS 🛩 MODALIDADE 🛩 RELATÓRIOS 🛩                                                                                                    |                                                               |
| CLOASTRO DE<br>USUARIOS                                                                                                    |                                                               |
| Seja Bern Vindo(a) ao BPS                                                                                                    |                                                               |
| APRESENTAÇÃO                                                                                                    |                                                               |
| Olà Usuàriol Bem vindo ao Banco de Preços em Saúde.                                                                                                    |                                                               |
| Orientações para inserção de compras:                                                                                                    |                                                               |
| * Certifique-se de que está de posse de todas as informações necessárias.<br>* <u>Lentre-se</u> que devem ser cadastradas no BPS as informações de QUANTIDADE TOTAL NEGOCIADA e não das entregas parceladas (notas fiscais).<br>* Para facilitar, indicanso que os suavisos pessquisem os tentes a serem insertãos antes de iniciar o processo de inserção de compras. |                                                               |
| Lembre-se de colocar os acentos na hora da pesquisa. Por exemplo, não pesquise por "agua" ou "acido" e sim "água" e "ácido".<br>O BPS utiliza o padrão de descrição de itens estabelecidos pelo Catalogo de Materiais do Governo Federal, ou seja, para medicamentos pesquise pelo principio ativo e não pelo nome comercial.                                          |                                                               |
| * Para mais informações, acesso nosso site: www.saude.gov.br/bps                                                                                                    |                                                               |
| At,<br>Equips BPS<br>Ref (1) 3153-3400 / 300 1<br>events: (sys20xx)                                                                                                    |                                                               |
| Security Exectly                                                                                                    |                                                               |

#### 3º Passo: Clique em "Novo";

| 3PS                            |                              |                      |                  |           |                |              |                   | 😭 principal                       |
|--------------------------------|------------------------------|----------------------|------------------|-----------|----------------|--------------|-------------------|-----------------------------------|
| anco de Preços em Saúde        | USUÁRIOS - REGISTRO DE COMPI | RAS 👻 MODALIDADE 👻 F | ELATÓRIOS 👻      |           |                |              | BANCO DE PREÇOS E | M SAÚDE - Responsável Instituição |
|                                |                              |                      |                  |           |                |              |                   |                                   |
| Manutenção de Usuário          |                              |                      |                  |           |                |              |                   |                                   |
| PESQUISA                       |                              |                      |                  |           |                |              |                   |                                   |
| CNPJ:                          |                              |                      |                  |           |                |              |                   |                                   |
| 00.394.544/0001-85             |                              |                      |                  |           |                |              |                   | Consultar                         |
| Razão Sociat                   |                              |                      |                  |           | Nome Fantasia: |              |                   |                                   |
| MINISTERIO DA SAUDE            |                              |                      |                  |           | MS             |              |                   |                                   |
| Nome:                          |                              |                      |                  |           |                |              |                   |                                   |
| E maile                        |                              |                      |                  |           | Deatily        |              |                   |                                   |
| emai.                          |                              |                      |                  |           | -Selecione-    |              |                   | •                                 |
| Bloqueados:<br>Sim Não @ Ambos | Data de Cadastro:            |                      | Tipo de Usuário: |           |                |              |                   |                                   |
|                                |                              |                      |                  | Pesquisar | G              | erar Planiha |                   | Novo                              |
| Mostrar 20 🔻                   |                              |                      |                  |           |                |              |                   |                                   |
| CÓDIGO NOME                    | E-MAIL                       | PERFIL               | INSTITUIÇÃO      | MUNICÍPIO | PAİS           | TELEFONE     | DT CADASTRO       | AÇÕES                             |
|                                |                              |                      |                  |           |                |              |                   |                                   |

4º Passo: Confira se o CNPJ de sua instituição está correto;

5º Passo: Preencha as informações do usuário corretamente e clique em "Gravar".

**IMPORTANTE:** a data de expiração pode ficar sem preenchimento, caso não haja prazo determinado para que o usuário utilize o **BPS**. Além disso, essa data também pode ser editada posteriormente.

O sistema mostrará a mensagem "Gravação concluída com sucesso" se o cadastro for realizado com êxito.

Se ocorrer qualquer problema na gravação, o sistema informará em **vermelho** qual o erro apresentado. Basta corrigir e seguir com o cadastro.

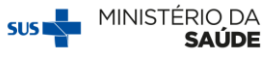

O usuário ficará marcado como "Novo" no campo de ações, identificando que esse usuário ainda não acessou sua conta.

| BPS<br>Banco de Preços em                            | n Saúde                                                                 |                               |                      |                  |           |         |           |               | BANCO DE PREÇOS EN | 👔 principal 🔀<br>A SAÚDE - Responsóvel Instituíção   V-2 | sair<br>0.12 |
|------------------------------------------------------|-------------------------------------------------------------------------|-------------------------------|----------------------|------------------|-----------|---------|-----------|---------------|--------------------|----------------------------------------------------------|--------------|
| ITEM 👻 FABRIC                                        | CANTES/FORNECEDORES 👻 US                                                | SUÁRIOS 👻 REGISTRO DE COMPRAS | ▼ MODALIDADE ▼ RELI  | atórios 👻        |           |         |           |               |                    |                                                          |              |
|                                                      |                                                                         |                               |                      |                  |           |         |           |               |                    |                                                          |              |
| Manutenção                                           | de Usuário                                                              |                               |                      |                  |           |         |           |               |                    |                                                          |              |
|                                                      |                                                                         |                               |                      |                  |           |         |           |               |                    |                                                          |              |
| PESQUISA                                             |                                                                         |                               |                      |                  |           |         |           |               |                    |                                                          |              |
| CNRI                                                 |                                                                         |                               |                      |                  |           |         |           |               |                    |                                                          |              |
| 00.394.544/000                                       | 01-85                                                                   |                               |                      |                  |           |         |           |               |                    | Consultar                                                |              |
|                                                      |                                                                         |                               |                      |                  |           |         |           |               |                    |                                                          |              |
| Razão Sociat                                         |                                                                         |                               |                      |                  |           | Nome    | Fantasia: |               |                    |                                                          |              |
| MINISTERIO UR                                        | ( SAUDE                                                                 |                               |                      |                  |           | MID     |           |               |                    |                                                          |              |
| Nome:                                                |                                                                         |                               |                      |                  |           |         |           |               |                    |                                                          |              |
|                                                      |                                                                         |                               |                      |                  |           |         |           |               |                    |                                                          |              |
| E-mail:                                              |                                                                         |                               |                      |                  |           | Perfil: |           |               |                    |                                                          |              |
|                                                      |                                                                         |                               |                      |                  |           | -Sele   | cione-    |               |                    | •                                                        |              |
| Bloqueados:<br>Sim Não                               | ) @ Ambos                                                               | Data de Cadastro:             |                      | Tipo de Usuário: | a         |         |           |               |                    |                                                          |              |
|                                                      |                                                                         |                               |                      |                  | Pesquisar |         | Gera      | ar Planiha    |                    | Novo                                                     |              |
| Mostrar 20 🔻                                         |                                                                         |                               |                      |                  |           |         |           |               |                    |                                                          |              |
| CÓDIGO                                               | NOME                                                                    | E-MAIL                        | PERFIL               | INSTITUIÇÃO      | MUNICÍPIO | P/      | AÍS       | TELEFONE      | DT CADASTRO        | AÇÕES                                                    |              |
| 9645 Ust                                             | uário do BPS                                                            | usuario.bps@bps.gov.br        | Operador Instituição | MS               | BRASILIA  | BRASIL  |           | (61)3315-3990 | 18/10/2016         | Novo 🖄 🖉                                                 |              |
| Mostrando 1 à 1                                      | 1 de 1 registro(s)                                                      |                               |                      |                  |           |         |           |               |                    | <b>•</b>                                                 |              |
| Secretaria Execu<br>Departamento d<br>Coordenação Ge | utiva<br>de Economia da Saúde, Investimen<br>ieral de Economia da Saúde | tos e Desenvolvimento         |                      |                  |           |         |           |               | 9                  |                                                          |              |

#### 3. Como bloquear um usuário

A exclusão de um cadastro compromete as inserções que já foram feitas por um usuário do sistema, por isso **não é permitido excluir usuários do BPS**. Assim, quando um usuário deixa de fazer parte da equipe ou não trabalha mais na instituição, o RI pode bloquear seu acesso ao sistema. Para isso, devem ser seguidos os seguintes passos:

**1º Passo:** Acesse o sistema, selecione o *menu* "Usuário" e em seguida "Cadastro de usuário" e localize o usuário que será bloqueado.

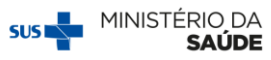

2º Passo: Selecione a opção "Editar" no menu "Ações".

| BPS                                                                   |                           |                 | 🙆 princip                                        | ipal <mark>X</mark> sai |
|-----------------------------------------------------------------------|---------------------------|-----------------|--------------------------------------------------|-------------------------|
| Banco de Preços em Saúde                                              |                           |                 | BANCO DE PREÇOS EM SAÚDE - Responsável Instituiç | ção   V-2.0.12          |
| ITEM ▼ FABRICANTES/FORNECEDORES ▼ USUÁRIOS ▼ REGISTRO DE COMPRAS ▼ MO | MODALIDADE 👻 RELATÓRIOS 👻 |                 |                                                  |                         |
|                                                                       |                           |                 |                                                  |                         |
| Manutenção de Usuário                                                 |                           |                 |                                                  |                         |
| PESQUISA                                                              |                           |                 |                                                  |                         |
| CNPJ:                                                                 |                           |                 |                                                  |                         |
| 00.394.544/0001-85                                                    |                           |                 | Consultar                                        |                         |
| Razão Sociat                                                          |                           | Nom             | ne Fantasia:                                     |                         |
| MINISTERIO DA SAUDE                                                   |                           | MS              |                                                  |                         |
| Nome:                                                                 |                           |                 |                                                  |                         |
|                                                                       |                           |                 |                                                  |                         |
| E-mail:                                                               |                           | Perfil          | ik .                                             |                         |
|                                                                       |                           | -Se             | elecione-                                        |                         |
| Bloqueados: Data de Cadastro:                                         | Tipo de Usuário:          |                 |                                                  |                         |
| Sim Não e Ambos                                                       | BPS Consulta Pública      |                 |                                                  |                         |
|                                                                       |                           |                 |                                                  |                         |
|                                                                       |                           | Pesquisar       | Gerar Planiha Novo                               |                         |
| Mostrar 20 V                                                          |                           |                 |                                                  |                         |
| CÓDIGO NOME E-MAIL                                                    | PERFIL INSTITUIÇÃO        | MUNICÍPIO       | PAÍS TELEFONE DT CADASTRO AÇÕES                  |                         |
| 9645 Usuário do BPS usuario.bps@bps.gov.br Operad                     | ador Instituição MS       | BRASILIA BRASIL | (61)3315-3990 18/10/2016                         |                         |
| Mostrando 1 à 1 de 1 registro(s)                                      |                           |                 |                                                  |                         |

**3º Passo:** Preencha o campo "Data de Expiração" com a data de saída do usuário e o sistema irá bloquear o acesso desse usuário ao **BPS** a partir da data informada.

| BPS<br>Barco da Bracos am Saúda                                                                              |                                    |                                  |                      | 😭 principal 🗙 sair |
|----------------------------------------------------------------------------------------------------|------------------------------------|----------------------------------|----------------------|--------------------|
| ITEM - FABRICANTES/FORNECEDORES -                                                                            | USUÁRIOS 👻 REGISTRO DE COMPRAS 🦷   | MODALIDADE 👻 RELATÓRIOS 👻        |                      |                    |
| Cadastro de Usuários                                                                                         |                                    |                                  |                      |                    |
| DADOS DO USUÁRIO<br>Institução:<br>CMPI:=<br>00.394.544/0001-85                                              |                                    |                                  |                      | Consultar          |
| Razão Sociat<br>MINISTERIO DA SAUDE                                                                          |                                    |                                  | Nome Fantasia:<br>MS |                    |
| Nome:+<br>Usuário do BPS                                                                                     |                                    |                                  |                      |                    |
| Data de Nascimento:-<br>25/12/1980                                                                           | E-mail:•<br>usuario.bps@bps.gov.br |                                  |                      | K                  |
| CPF:<br>000.000.000-00                                                                                       | Telefone: •<br>61 33153990         | Perfil:•<br>Operador Instituição | ۲                    | Data de Expiração: |
|                                                                                                    |                                    |                                  |                      | Alterar            |
| Secretaria Executiva<br>Departamento de Economia da Saúde, Investi<br>Coordenação Geral de Economia da Saúde | nentos e Desenvolvimento           |                                  |                      |                    |

### 4. Como resetar (reconfigurar) a senha de um usuário

**1º Passo:**Acesse o sistema, selecione o *menu* "Usuário" e em seguida "Cadastro de usuário" e localize o usuário que precisa de uma nova senha.

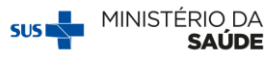

2º Passo: Selecione a opção "Resetar Senha" no menu "Ações".

| 3PS                                                            |                       |                  |           |                |               |                    | 😭 principal 🔀 s                            |
|----------------------------------------------------------------|-----------------------|------------------|-----------|----------------|---------------|--------------------|--------------------------------------------|
| anco de Preços em Saúde                                        |                       |                  |           |                |               | BANCO DE PREÇOS EI | M SAÚDE - Responsável Instituição   V-2.0. |
| TEM 👻 FABRICANTES/FORNECEDORES 👻 USUÁRIOS 👻 REGISTRO DE COM PI | ias 👻 modalidade 👻 re | latórios 👻       |           |                |               |                    |                                            |
|                                                                |                       |                  |           |                |               |                    |                                            |
| Manutenção de Usuário                                          |                       |                  |           |                |               |                    |                                            |
| PESQUISA                                                       |                       |                  |           |                |               |                    |                                            |
| CNPJ:                                                          |                       |                  |           |                |               |                    |                                            |
| 00.394.544/0001-85                                             |                       |                  |           |                |               |                    | Consultar                                  |
| Razão Social                                                   |                       |                  |           | Nome Fantasia: |               |                    |                                            |
| MINISTERIO DA SAUDE                                            |                       |                  |           | MS             |               |                    |                                            |
| Nome:                                                          |                       |                  |           |                |               |                    |                                            |
|                                                                |                       |                  |           |                |               |                    |                                            |
| E-mail:                                                        |                       |                  |           | Perfil:        |               |                    |                                            |
|                                                                |                       |                  |           | -Selecione-    |               |                    | ٣                                          |
| Bioqueados: Data de Cadastro:                                  |                       | Tipo de Usuário: |           |                |               |                    |                                            |
|                                                                |                       |                  |           |                |               |                    |                                            |
|                                                                |                       |                  | Pesquisar | Gera           | ar Planiha    |                    | Novo                                       |
| Mostrar 20 ¥                                                   |                       |                  |           |                |               |                    |                                            |
| CÓDIGO NOME E-MAIL                                             | PERFIL                | INSTITUIÇÃO      | MUNICÍPIO | PAÍS           | TELEFONE      | DT CADASTRO        | AÇÕES                                      |
| 9645 Usuário do BPS usuario.bps@bps.gov.br                     | Operador Instituição  | MS               | BRASILIA  | BRASIL         | (61)3315-3990 | 18/10/2016         | P & 1                                      |
| Mostrando 1 à 1 de 1 registro(s)                               |                       |                  |           |                |               |                    |                                            |

O sistema avisará no canto superior esquerdo (figura abaixo) que a senha foi resetada com sucesso e informará a nova senha a ser utilizada pelo usuário em seu próximo acesso.

O usuário passa a ser marcado como "Novo" no campo de ações, identificando que esse usuário ainda não acessou sua conta para proceder com a alteração da senha.

| BPS<br>Banco de Preç               | yos em Saúde                                                                          |                                |                      |                  |           |                |               | BANCO DE PREÇOS E | principal 🗙 sai<br>M SAÚDE - Responsóvel Instituição   V-2.0.13 |
|------------------------------------|---------------------------------------------------------------------------------------|--------------------------------|----------------------|------------------|-----------|----------------|---------------|-------------------|-----------------------------------------------------------------|
| ITEM 👻 F                           | FABRICANTES/FORNECEDORES 👻                                                            | USUÁRIOS 👻 REGISTRO DE COM PRA | S 🕶 MODALIDADE 👻 R   | Elatórios 👻      |           |                |               |                   |                                                                 |
| Manute                             | ncão de Usuário                                                                       | _                              |                      |                  |           |                |               |                   |                                                                 |
| Senha do usu                       | uàrio alterada com sucessol Senha: 1                                                  | 2345                           |                      |                  |           |                |               |                   |                                                                 |
| CNPJ:<br>00.394.54                 | 44/0001-85                                                                            |                                |                      |                  |           |                |               |                   | Consultar                                                       |
| Razão Soc<br>MINISTER              | ciat<br>Rio da saude                                                                  |                                |                      |                  |           | Nome Fan<br>MS | tasia:        |                   |                                                                 |
| Nome:                              |                                                                                       |                                |                      |                  |           |                |               |                   |                                                                 |
| E-mail:                            |                                                                                       |                                |                      |                  |           | Perfil:        |               |                   |                                                                 |
| Bloquead                           | los:<br>) Não @ Ambos                                                                 | Data de Cadastro:              |                      | Tipo de Usuário: |           | selecio        | ie.           |                   |                                                                 |
|                                    |                                                                                       |                                |                      |                  | Pesquisar |                | Gerar Planiha |                   | Novo                                                            |
| Mostrar 2                          | 0 ¥                                                                                   |                                |                      |                  |           |                |               |                   |                                                                 |
| CÓDIGO                             | NOME                                                                                  | E-MAIL                         | PERFIL               | INSTITUIÇÃO      | MUNICIPIO | PAİS           | TELEFONE      | DT CADASTRO       | AÇÕES                                                           |
| 9645                               | Usuário do BPS                                                                        | usuario.bps@bps.gov.br         | Operador Instituição | MS               | BRASILIA  | BRASIL         | (61)3315-3990 | 18/10/2016        | Novo 🖇 🖉                                                        |
| Mostrando                          | o 1 à 1 de 1 registro(s)                                                              |                                |                      |                  |           |                |               |                   |                                                                 |
|                                    |                                                                                       |                                |                      |                  |           |                |               |                   |                                                                 |
| Secretaria<br>Departam<br>Coordena | i Executiva<br>iento de Economia da Saúde, Investir<br>ção Geral de Economia da Saúde | ientos e Desenvolvimento       |                      |                  |           |                |               | 3                 |                                                                 |

Em caso de dúvidas, entre em contato com a equipe BPS pelo e-mail <u>bps@saude.gov.br</u>. No assunto, escreva "Cadastro de usuário".

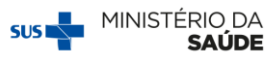

#### Outras publicações disponíveis:

- Passo a Passo para cadastro de novos usuários
- > Passo a Passo para consulta de fornecedores e fabricantes
- Passo a Passo para consulta códigos BR
- Passo a passo para registro de compras
- > Passo a passo para registro de compras utilizando a planilha de importação
- Passo a passo para consulta e edição de compras

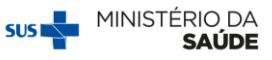